# HOW TO REGISTER FOR CLASSES

## <u>Step 1</u>: Go to <u>http://www.ncc.edu/myncc/</u>; Click on MyNCC Portal Login

Step 2: Enter your NCC ID (ex: N00999999) in the Username box and your password in the Password box and click Sign In.

- NOTE FOR FIRST-TIME USERS: your password is your birthdate in 6-digit format (MMDDYY); change your password when prompted; select a password you will remember!
- Step 3: Under Quick Links Click on MyBanner
- Step 4: Under the **Student** tab click on **Registration**
- Step 5: Click on Add or Drop Classes
- <u>Step 6</u>: Select the **term** for which you want to register and click on **Submit**.

<u>Step 7</u>: Scroll down to the bottom of the page and click on **Class Search**.

### Step 8: Click on Advanced Search.

### Step 9: Search Options

- <u>To search for a specific course</u>: In the **Subject** box, highlight the subject you are searching for and enter the 3-digit **Course Number** in the box below
- <u>To search for a course with a specific attribute</u>: In the **Attribute Type** box, highlight the desired attribute (ex. Literature)
- <u>To search for a course in a specific session</u>: In the **Session** box, highlight **Day, Evening, Friday Evening, Online** or **Weekend,** if you have a preference. If **All** is highlighted, all sections will display.

Step 10: Click on Section Search to search for a class.

- If there is a **C** on the left hand side, it means the class is **CLOSED.**
- If there is a Box on the left hand side, it means the class is OPEN. <u>HOWEVER</u>, there may be a <u>WAITLIST</u> for the class. To see if a class is waitlisted, look at the WL Act column at the top of the screen. If any number other than 0 appears under WL Act, there is a wait list. If you wish to waitlist, see instructions below.\*
- Click on the hyperlinked CRN (5-digit number); click on View Catalog Entry to read the course description.

<u>Step 11</u>: Click on the **Box** for the class you want to select. Use the schedule grid to track the days and times of the selected course. Scroll down to the bottom of the page and click the **Register** button. If the registration was successful, you will see **\*Registered on the Web\*** and the class you selected will appear. **If you receive a Registration Add Error message, it means** you were unable to enroll in the class. <u>Check the back of this sheet for explanations; you must choose a different class</u> <u>section.</u>

<u>Step 12</u>: Click on **Class Search** to search for your next class.

### \*<u>WAITLIST</u>

To waitlist for a class, type the CRN into the worksheet at the bottom of the **Add or Drop Classes** screen. Click on **Submit Changes**. Under **Action**, use the drop-down arrow and highlight **Wait Listed**. Click on **Submit Changes** again. **NOTE: Wait-listing does not guarantee a seat in the class! Register for an alternate class and use the waitlist as your backup plan.** If a seat becomes available, you will be notified via your NCC student email account. You have 24 hours from the time the email was delivered to go back to the **Add or Drop Classes** screen and register for the class. Failure to act within the time limit removes you from the waitlist.

**TO PRINT YOUR SCHEDULE:** Under the **Student** tab, Click **Registration Information**, then click on **Concise Student Schedule** (Print Friendly); print this page.

Days of the Week M = Monday T = Tuesday W = Wednesday R = Thursday F = Friday S = Saturday U = Sunday TR = Tuesday & Thursday MW = Monday & Wednesday

| <b>Registration Add Errors</b>                                                                                                  | Explanation                  | Solution                                |
|----------------------------------------------------------------------------------------------------|------------------------------|-----------------------------------------|
| Desistration Add Evenus                                                                                                    | This message informs you     | If you want to put yourself on the      |
| Status Action CRN Subj Crse Sec Lev   Open - Reserved for Wait List None 42843 ENG 298 PA Unc                                   | that there is a waitlist for | waitlist, use the down arrow under      |
|                                                                                                    | this class.                  | Action and highlight Wait Listed.       |
|                                                                                                    |                              | Click Submit Changes. There is no       |
|                                                                                                    |                              | guarantee you will get into the class.  |
| • Registration Add Errors     Status     Time conflict with CRN 43439     45672 ENG 281     DA Under     This is the CRN of the | You are trying to add a      | Check your current registration by      |
|                                                                                                    | class that meets at the      | viewing Concise Student Schedule or     |
|                                                                                                    | same time as a class you     | Week at a Glance in your                |
|                                                                                                    | already registered for.      | Registration Information menu.          |
| course that conflicts                                                                                                    |                              | Make adjustments to your schedule       |
|                                                                                                    |                              | as desired. Avoid time conflicts by     |
|                                                                                                    |                              | tracking your classes on a schedule     |
|                                                                                                    |                              | grid as you register.                   |
| • Registration Add Errors                                                                                                    | This message indicates       | Check to make sure you entered the      |
| Status CRN Subj Crse Sec Lev                                                                                                    | you must complete a          | correct subject and number.             |
| Prerequisite Error 44115 ENG 243 FAT Unc                                                                                        | specific course, known as    | (See a Registration Assistant or an     |
|                                                                                                    | a prerequisite, prior to     | Academic Advisor for a detailed         |
|                                                                                                    | enrolling in this course.    | explanation.)                           |
| • Registration Add Errors                                                                                                    | This course section          | If you do not get permission from       |
| Status CRN Subj Crse Sec Leve                                                                                                   | requires permission from     | the department, you must select an      |
| Permission by Dept Required 43592 PED 301 N1 Unde                                                                               | the department to            | alternate course.                       |
|                                                                                                    | register.                    |                                         |
| • Registration Add Errors                                                                                                    | This is an Honors class.     | You cannot take this class unless you   |
| Status CRN Subj Crse Sec Leve                                                                                                   |                              | were invited into the Honors            |
| Honors Program 40585 PSY 203 EAH Unde                                                                                           |                              | Program. Choose a different section     |
|                                                                                                    |                              | (day & time).                           |
| • Registration Add Errors                                                                                                    | This course is restricted    | You can only add this section of this   |
| Status CRN Subj Crse Sec Leve                                                                                                   | to a specific major.         | course if you are in the designated     |
| Field of Study Restriction - Major 45785 COM 101 H1 Unde                                                                        |                              | major. Choose a different section       |
|                                                                                                    |                              | (day & time).                           |
| Registration Add Errors CDN Cubi Crea Cas Law                                                                                   | The course you selected      | You can enroll in both classes by       |
| Corequisite RDG 001 (CRN 13715) required 14447 NCC 101 N3~ Unde                                                                 | requires a companion         | typing both CRNs into the <b>Add or</b> |
|                                                                                                    | course. You must enroll      | Drop Classes Worksheet                  |
|                                                                                                    | in both classes (ex., to     | simultaneously and clicking Submit      |
|                                                                                                    | enroll in a Learning         | Changes.                                |
|                                                                                                    | Community).                  |                                         |
| O Registration Add ErrorsStatusCRNSubj CrseSecLevelDuplicate Course with Section 1015910183ENG001BC1 Under                      | You are trying to register   | If you want to change the time of a     |
|                                                                                                    | for a class you already      | course, you must drop the section       |
|                                                                                                    | registered for.              | you are registered for before adding    |
|                                                                                                    |                              | the new section.                        |